## "Register Using ICDD Website" Method

In order to use the automatic Web registration, the PC that houses the ICDD product needs to be connected to the Internet.

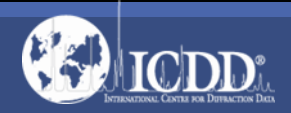

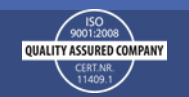

# Run the PDF<sup>®</sup> Software

For Windows 7 and earlier versions of Windows run the database from the following based on the product you have installed:

- Start→All Programs→ICDD PDF-2 Release 2018
- Start→All Programs→ICDD PDF-4+ 2018
- Start→All Programs→ICDD PDF-4/Minerals 2018
- Start→All Programs→ICDD PDF-4/Organics 2018

For Windows 8 or 8.1:

- Press the Windows<sup>®</sup> located on the lower left side of the taskbar or press the "Start" button on your keyboard.
- Type in the appropriate product name (PDF-2 Release 2018, PDF-4+ 2018, PDF-4/Minerals 2018, or PDF-4/Organics 2018).

For Windows 10:

- Start→All Apps→ICDD PDF-2 Release 2018
- Start→All Apps→ICDD PDF-4+ 2018
- Start→All Apps→ICDD PDF-4/Minerals 2018
- Start→All Apps→ICDD PDF-4/Organics 2018

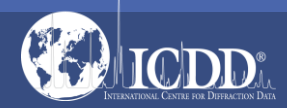

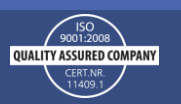

# Open the Registration Wizard

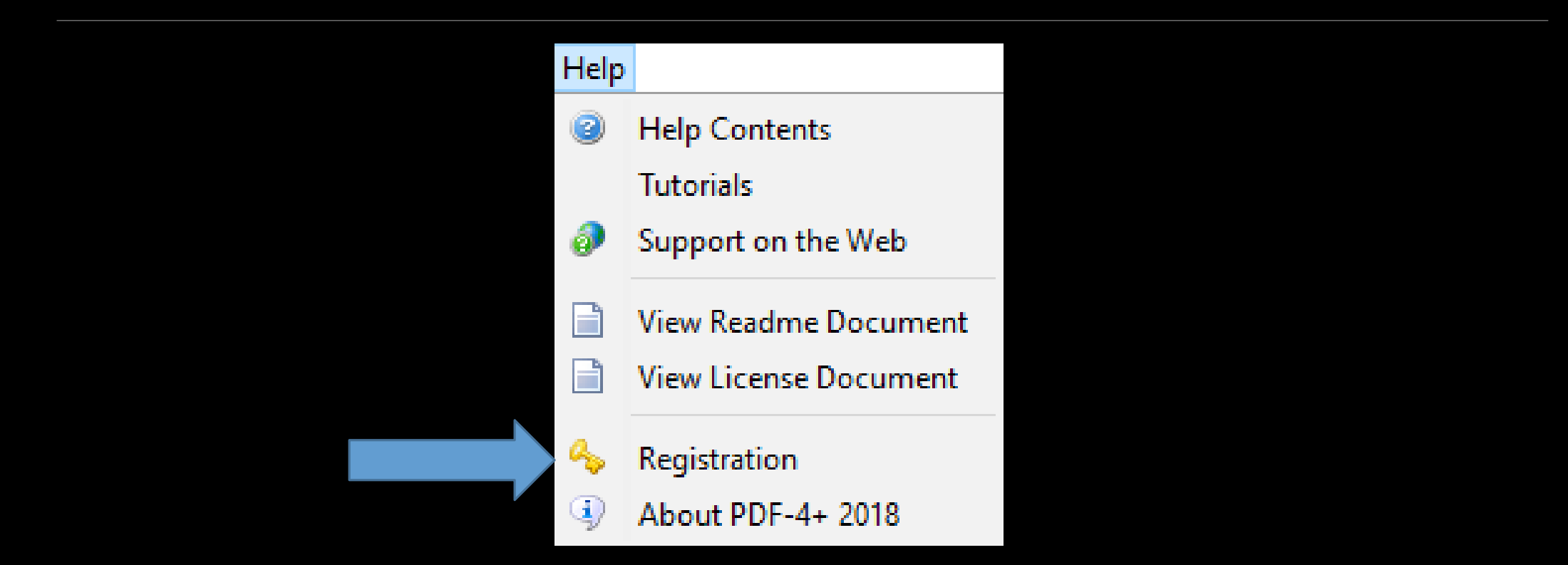

At the top of the screen click on "Help" and select "Registration" from the drop down menu.

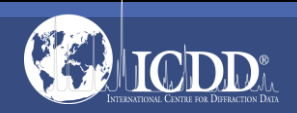

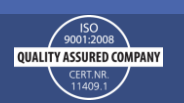

# **Registration Wizard**

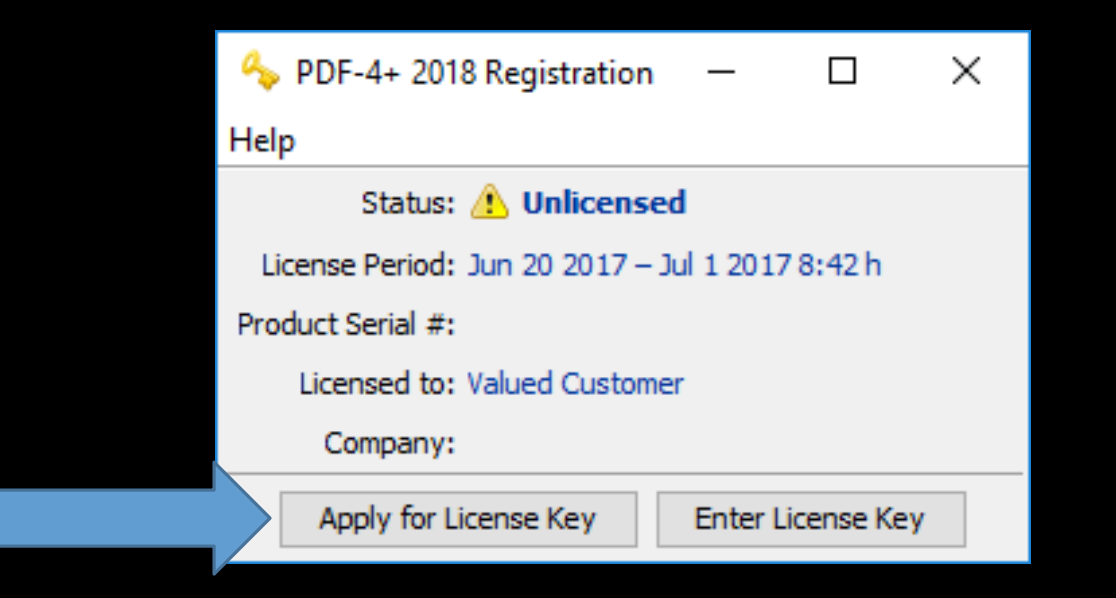

Click "Apply for License Key"

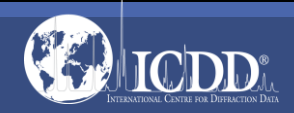

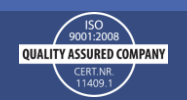

# **Registration Wizard**

| 🍫 PDF-4+ 2018 Registration                      |                              |   |  |
|-------------------------------------------------|------------------------------|---|--|
| Product Serial #                                |                              |   |  |
| FPLD 180999-9999                                |                              |   |  |
| First Name                                      | Last Name                    |   |  |
| Ben                                             | Hish                         |   |  |
|                                                 |                              | 1 |  |
| Company                                         |                              | - |  |
| ICDD                                            |                              |   |  |
| Street Address 1                                |                              |   |  |
| 12 Campus Blvd                                  |                              |   |  |
| Street Address 2 (Optional)                     |                              |   |  |
|                                                 |                              |   |  |
| City                                            | State / Province             |   |  |
| Newtown Square                                  | PA                           |   |  |
| Postal / Zip Code                               | Country                      |   |  |
| 19072                                           | USA                          |   |  |
|                                                 |                              | - |  |
| Phone Number                                    | Fax Number <i>(Optional)</i> |   |  |
| 610-325-9814                                    |                              |   |  |
| Email Addre                                     | Verify Email Address         |   |  |
| hish@icdd.com                                   | hish@icdd.com                |   |  |
| ✓ I wish to receive ICDD emails regarding produ | icts and services            |   |  |
| Register using ICDD website (Instant license)   | key)                         |   |  |
| Register by email (Instant license key)         |                              |   |  |
| O Print registration for faxing                 |                              |   |  |
| ○ Save registration to text file                |                              |   |  |
| Submit                                          | Cancel                       |   |  |

Enter information into the required fields not marked *(Optional)*. Enter your email address into the "Email Address" and "Verify Email Address" fields. Make sure a green check appears next to "Verify Email Address".

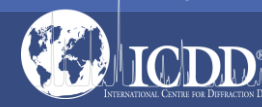

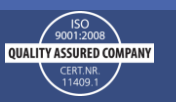

## **Registration Wizard**

| 🍫 PDF-4+ 2018 Registration                |                              | × |  |
|-------------------------------------------|------------------------------|---|--|
| Product Serial #                          |                              |   |  |
| FPLD 180999-9999                          |                              |   |  |
|                                           |                              |   |  |
| First Name                                | Last Name                    |   |  |
| Ben                                       | Hish                         |   |  |
| Company                                   |                              |   |  |
| ICDD                                      |                              |   |  |
| Street Address 1                          |                              |   |  |
| 12 Campus Blvd                            |                              |   |  |
| Street Address 2 (Optional)               |                              |   |  |
|                                           |                              |   |  |
| City                                      | State / Province             |   |  |
| Newtown Square                            | PA                           |   |  |
| Postal / Zip Code                         | Country                      |   |  |
| 19072                                     | USA                          |   |  |
| Phone Number                              | Fax Number <i>(Optional)</i> |   |  |
| 610-325-9814                              |                              |   |  |
| Email Address                             | 🧭 Verify Email Address       |   |  |
| hish@icdd.com                             | hish@icdd.com                |   |  |
| ☑ I wish to receive ICDD emails regardin  | ig products and services     |   |  |
| Register using ICDD website (Instant)     | license key)                 |   |  |
| O Register by email (Instant license key) | )                            |   |  |
| O Print registration for faxing           |                              |   |  |
| O Save registration to text file          |                              |   |  |
| Subm                                      | it Cancel                    |   |  |
| odoni                                     |                              |   |  |

Select the method you would like to use to submit your registration form and receive the license key from the four options at the bottom, then press submit.

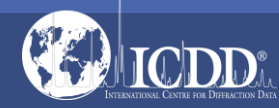

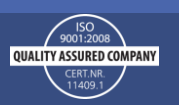

### Web Submission

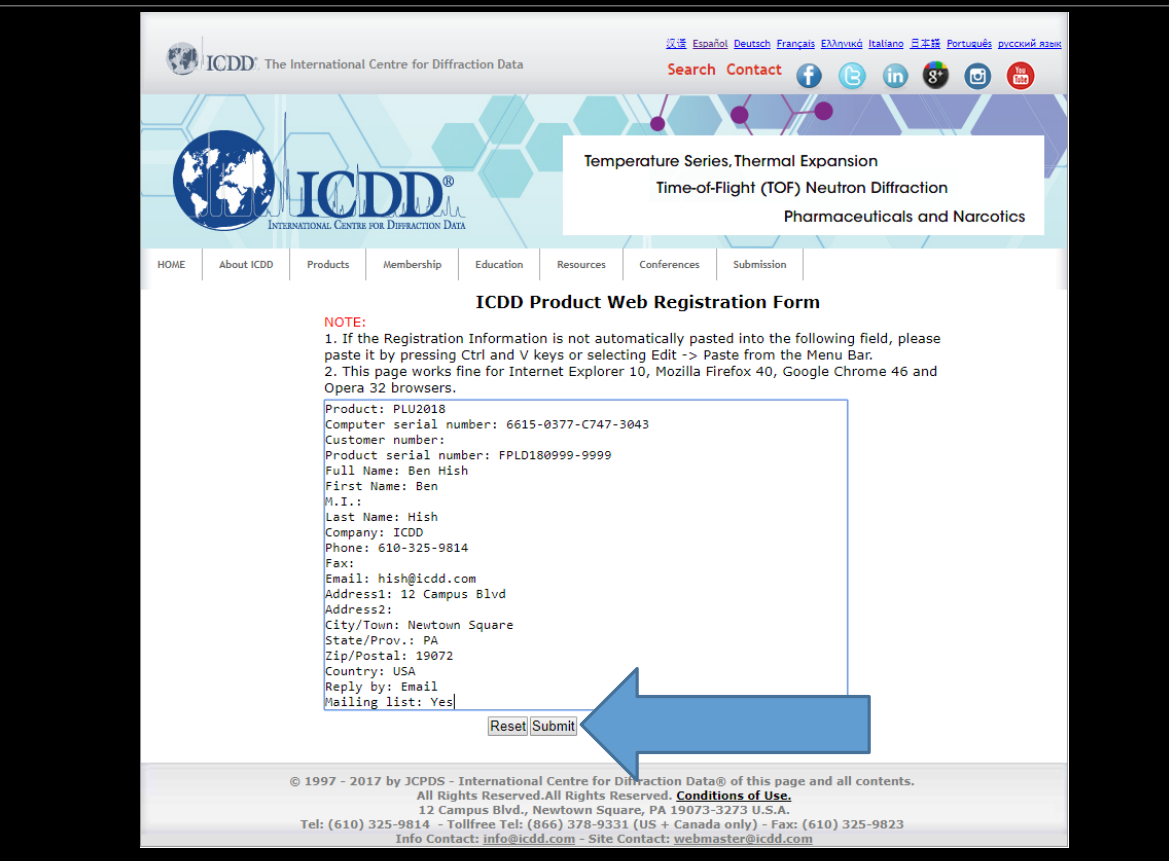

A web submission browser window will open and the registration information will appear in the text box. If the text box is blank, click inside the box and press Ctrl+V to paste the information into the text box. Press Submit.

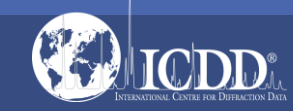

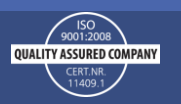

### Web Submission

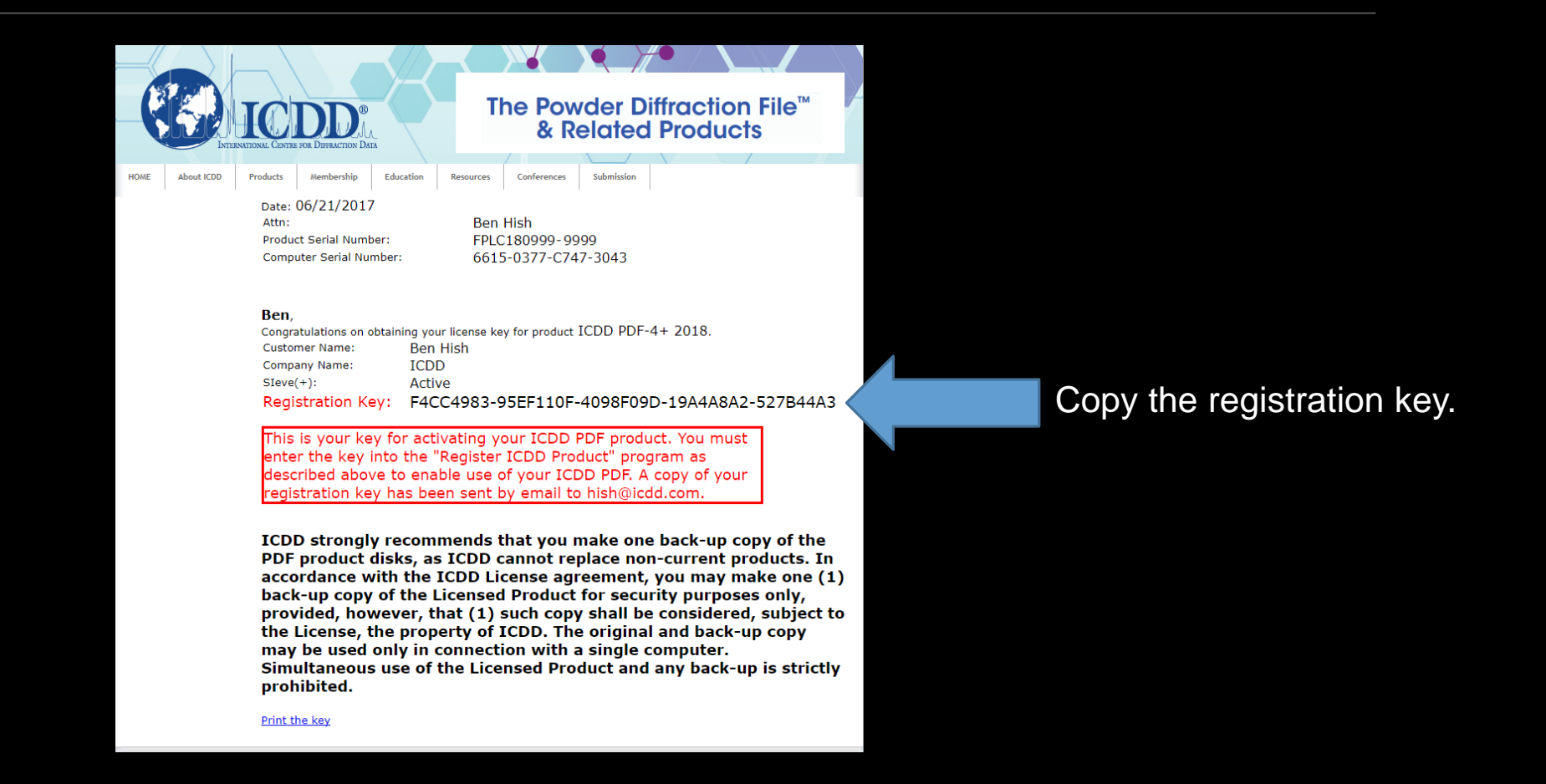

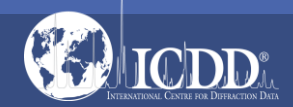

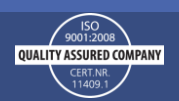

## Enter the License Key

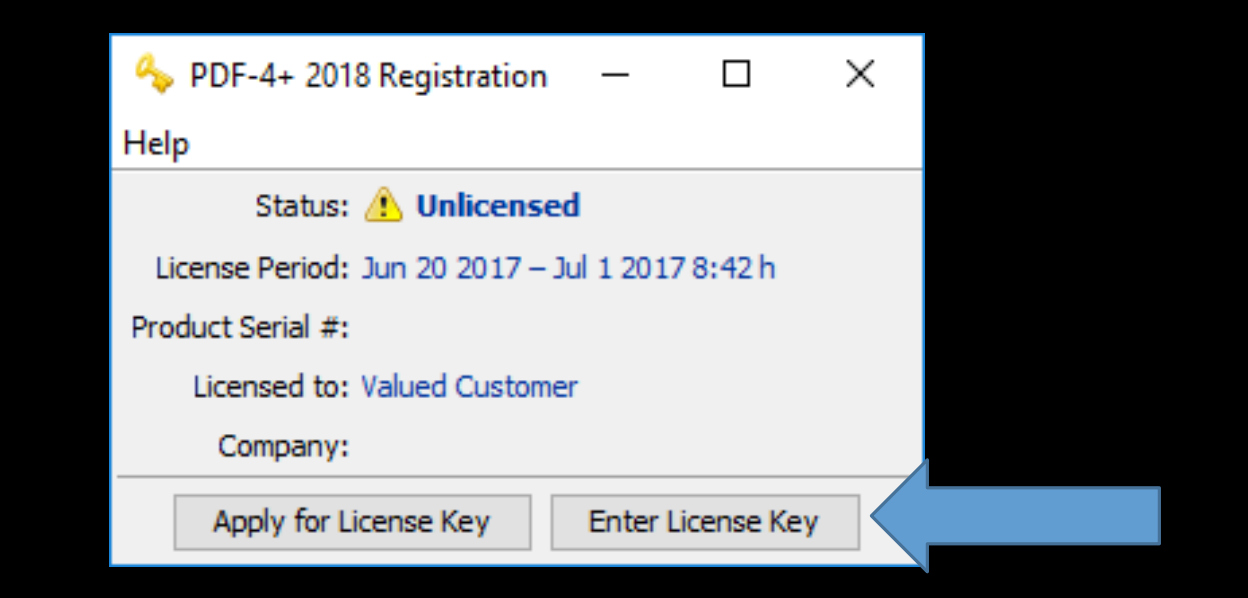

- Go back to the registration wizard. If it is still open it will appear as taskbar.
- If it is no longer open, reopen your PDF product and select "Help" and then select "Registration" from the drop down menu.
- Select "Enter License Key"

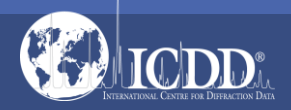

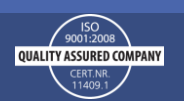

on the

## Enter the License Key

| Approx PDF-4+ 2018 Registration                                    | ×  |
|--------------------------------------------------------------------|----|
| Please enter values exactly as you obtained them from ICDI<br>Name | э. |
| Ben Hish                                                           |    |
| ICDD                                                               |    |
| License Key                                                        | _  |
| OK Cancel                                                          |    |

Enter the license key exactly as it appears in the email response. The registration key must be all capital letters and only contains the number "0", not the letter "O". Copy and paste the registration key if possible to prevent errors.

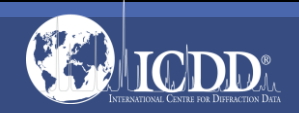

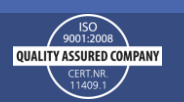

### Success

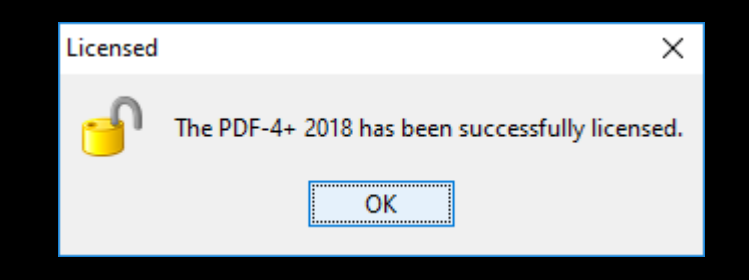

The window above will appear. Press OK and the PDF product is ready for use.

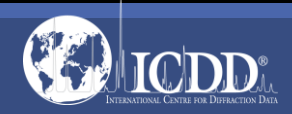

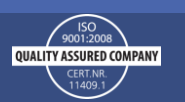

### Thank you for viewing our tutorial!

Additional tutorials are available at the ICDD website. <u>www.icdd.com</u>

International Centre for Diffraction Data

12 Campus Boulevard

Newtown Square, PA 19073

Phone: 610.325.9814

Toll Free Number in US & Canada: 866.378.0331

Fax: 610.325.9823

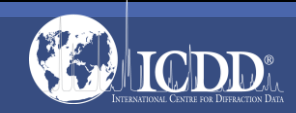

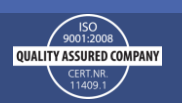